## **Mailanleitung - Thunderbird**

1. öffnen Sie die das Programm Thunderbird, im linken oberen Eck klicken Sie mit der rechten Maustaste auf die Mailadresse und dann auf Einstellungen

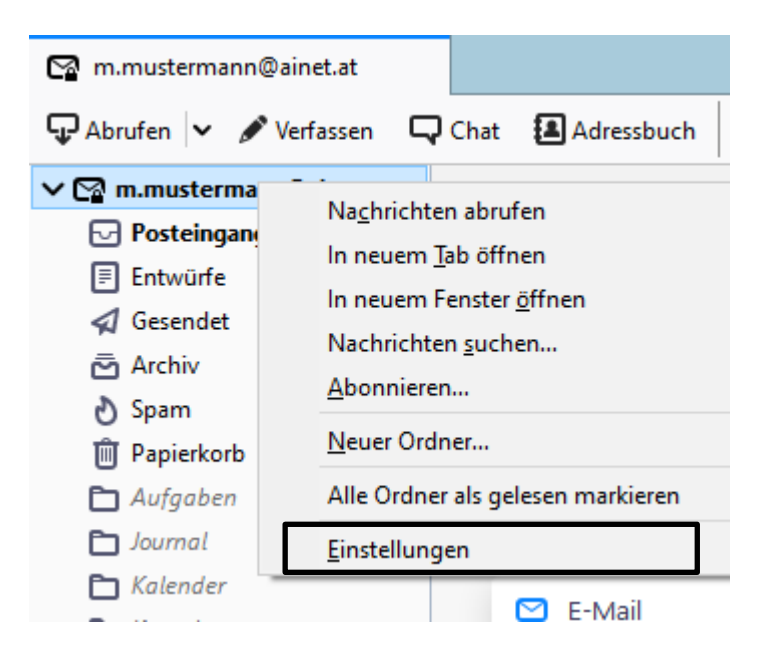

 Klicken Sie jetzt auf Server-Einstellungen, nun kann bei Servertyp IMAP oder POP3 stehen, wenn IMAP eingetragen ist muss der Port 993 vermerkt sein, wenn POP3 eingetragen ist muss der Port 995 vermerkt sein. Die Verbindungssicherheit muss SSL/TLS und die Authentifizierungsmethode muss Passwort, normal sein.

| Server-Einstellungen                                                                           | Server-Einstellungen                                                                                                    |  |  |
|------------------------------------------------------------------------------------------------|----------------------------------------------------------------------------------------------------|--|--|
| Kopien & Ordner<br>Verfassen & Adressieren<br>Junk-Filter                                      | Servertyp:       IMAP         Server:       mail.ainet.at       Port:       993       Standard:       993         Benutzername:       m.mustermann@ainet.at                                         |  |  |
| Synchronisation & Speicherplatz<br>Ende-zu-Ende-Verschlüsselung<br>Empfangsbestätigungen (MDN) | Sicherheit und Authentifizierung<br>Verbindungssicherheit: SSL/TLS ~                                                                                                    |  |  |
| ✓ ■ Lokale Ordner<br>Junk-Filter<br>Speicherplatz                                              | Authentifizierungsmethode: Passwort, normal                                                                                                    |  |  |
| 원 Postausgangs-Server (SMTP)                                                                   | Beim Starten auf neue Nachrichten prüfen     Alle 10      Minuten auf neue Nachrichten prüfen     Bei Eingang neuer Nachrichten auf Server sofort benachrichtigen     Beim Löschen einer Nachricht: |  |  |
|                                                                                                | <ul> <li>In diesen Ordner verschieben: Cordner auswählen </li> <li>Als gelöscht markieren</li> <li>Sofort entfernen</li> </ul>                                                                      |  |  |

 Klicken Sie nun auf Postausgangs-Server (SMTP), dann auf Ihre Mailadresse mit der Endung z.B. @anet.at, danach auf Bearbeiten

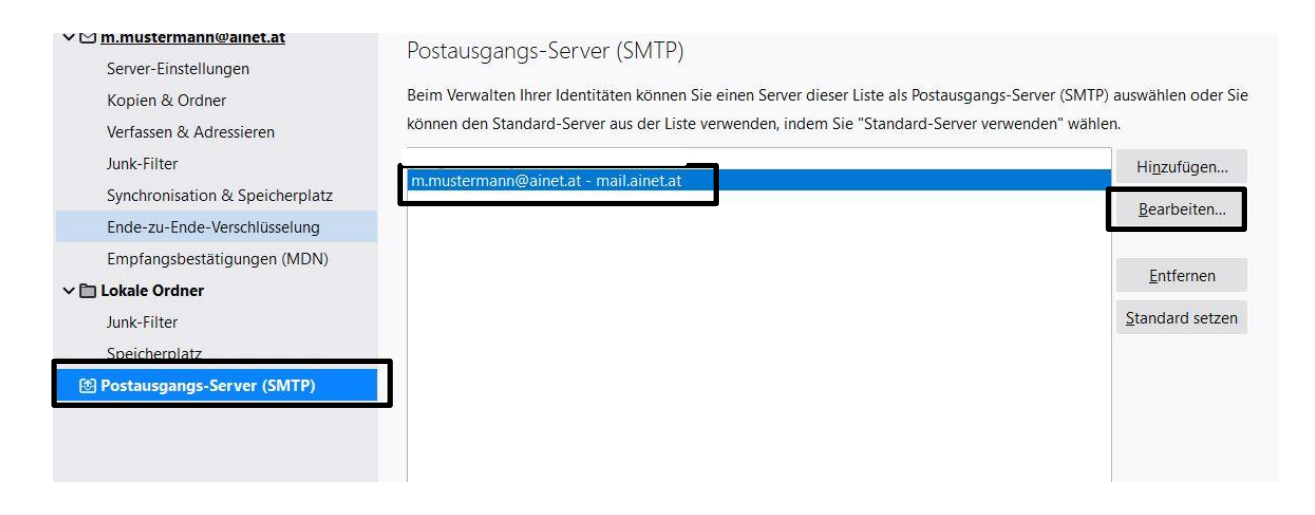

Hier muss bei Server smtp.ainet.at eingetragen sein mit dem Port 587.
 Verbindungssicherheit muss STARTTLS sein und Authentifizierungsmethode Passwort, normal, bei Benutzername die komplette E-Mailadresse eingetragen sein. Danach auf OK und die Einrichtung ist abgeschlossen.

|                                   |                                | SMTP-Server         |        | 2         |
|-----------------------------------|--------------------------------|---------------------|--------|-----------|
| Einstellung                       | jen                            |                     |        |           |
| <u>B</u> eschreibur               | ng:                            |                     |        |           |
| Server:                           | smtp.ainet.a                   | t                   |        |           |
| <u>P</u> ort:                     | 587                            | Standard: 587       |        |           |
| Sicherheit<br>Verbi <u>n</u> dung | und Authentifi<br>ssicherheit: | zierung<br>STARTTLS | Y      |           |
| A <u>u</u> thentifizie            | erungsmethode:                 | Passwort, normal    | ۲      |           |
| Benutzerna <u>m</u> e:            |                                | m.mustermann@ai     | net.at |           |
|                                   |                                |                     |        |           |
|                                   |                                |                     | ОК     | Abbrechen |